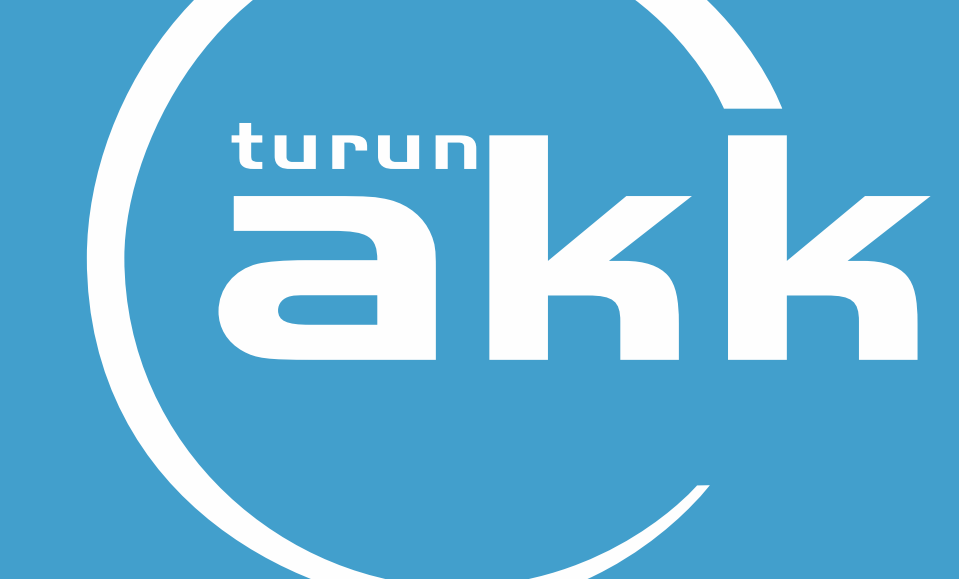

# Oppisopimus Study@SoproOnline

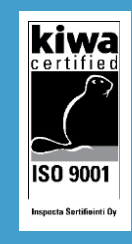

www.turunakk.fi

### Lataa sovellus (Sopro Online) puhelimeesi

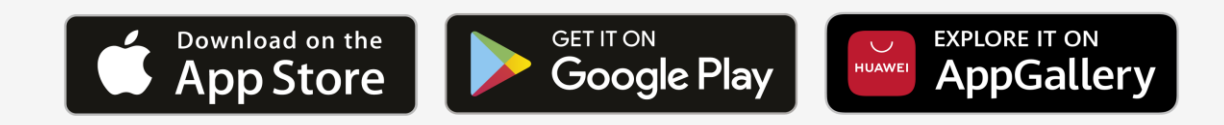

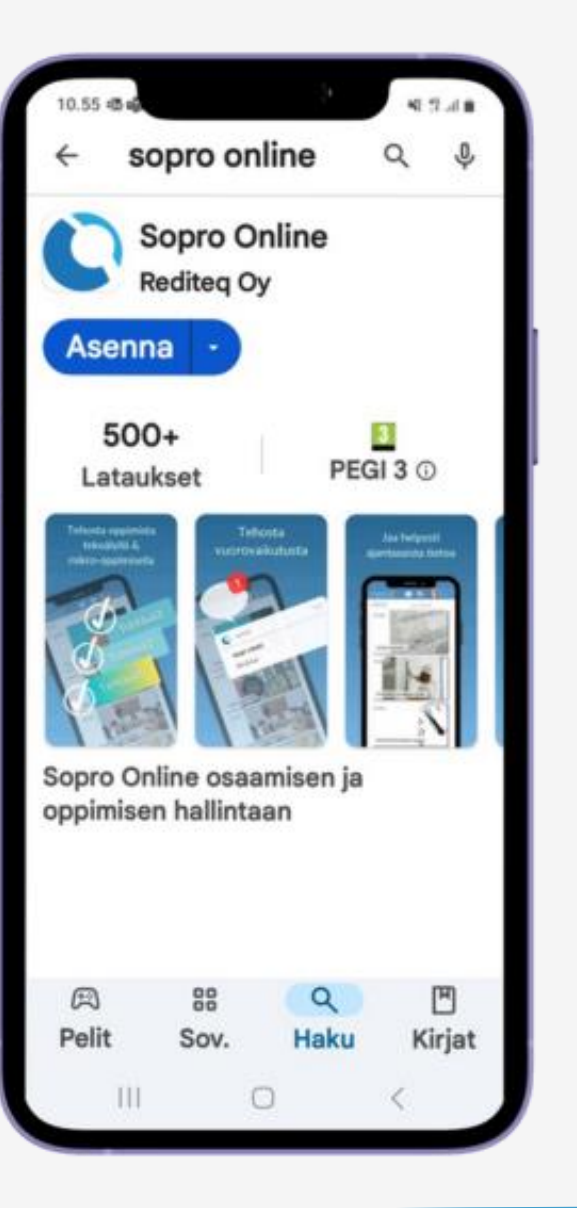

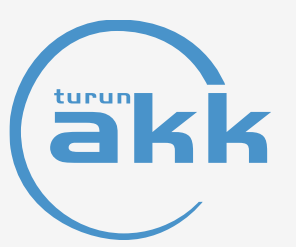

### Käyttöönotto

- 1. Avaa sovellus. Sovellus pyytää ensimmäisellä käyttökerralla koodia 10001.
- 2. Kirjaudu. Edellytyksenä on käyttäjätili Studyohjelmaan.

| 0                 | SO                    | ρ                  | rC                    |     |
|-------------------|-----------------------|--------------------|-----------------------|-----|
| Anna k<br>olet sa | äyttööno<br>aanut org | ttokood<br>anisaat | li, jonka<br>tioltasi | a   |
| 0 (8              | 0                     |                    |                       |     |
| 1                 | 2                     | 3                  | Q                     | 3   |
| 4                 | 5                     | 6                  | Vali                  | nis |
| 7                 | 8                     | 9                  |                       | -   |
|                   | 0                     |                    |                       |     |
|                   | 0                     |                    | ~                     | 102 |

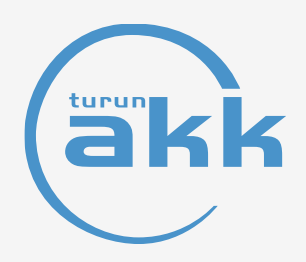

Ympäristö https://study.sopimuspro.fi

### Kirjautuminen

#### Käyttäjällä on oltava tunnukset Study-ohjelmaan

Käyttäjätunnus on oma sähköpostiosoite.

Käyttäjä on luonut salasanansa itse, kun hänet on kutsuttu rekisteröitymään järjestelmän käyttäjäksi oppisopimustoimiston toimesta.

| Kirjaudu      |                            |                      |     |
|---------------|----------------------------|----------------------|-----|
| Study@0       | CampusPro                  | D                    |     |
| Sähköp        | osti tai kä                | yttäjätu             |     |
| Salasar       | na                         |                      |     |
| Kirjaud       | u                          |                      | ĺ . |
| Un<br>Salasan | iohtuiko sa<br>aton kirjau | alasana?<br>Ituminen |     |
|               |                            |                      |     |
|               |                            |                      |     |
|               |                            |                      |     |
|               |                            |                      |     |
|               |                            |                      |     |

# Opiskelija

Voit hakea sinulle myönnettyä opintososiaalista etuutta sekä lukea työpaikkaohjaajan kirjaaman jaksopalautteen.

Opintososiaalinen etuus: kohdasta "Opsos".

Jaksopalaute kohdasta: "Jaksopalaute osaamisen kehittymisestä".

Sinulle on lähetetty päätös opintososiaalisesta etuudesta ja ohjeet.

Oppisopimuksessa sovitut asiat näkyvät sovelluksessa.

| Kalenteri<br>Beppimistapahtumia 01.10 01.11.<br>Jaksopalaute osaamisen<br>kehittymisestä |               |
|------------------------------------------------------------------------------------------|---------------|
| E eppimistapahtumia 01.10 01.11.<br>Jaksopalaute osaamisen<br>kehittymisestä             |               |
| Jaksopalaute ossamisen<br>kehittymisestä                                                 |               |
|                                                                                          |               |
|                                                                                          | _             |
| Kehittymiskohteet                                                                        |               |
| Kasvun ja osallisuuden<br>edistäminen                                                    |               |
|                                                                                          | S             |
| Hyvinvoinnin ja toimintakyvyn                                                            |               |
| edistaminen                                                                              | 5             |
| Lapsen kasvun, hyvinvoinnin ja                                                           |               |
| oppimisen edistäminen                                                                    | ~             |
|                                                                                          |               |
| Lapsen, nuoren ja perheen<br>terveyden ja hyvinvoinnin                                   | $\rightarrow$ |
| edistaminen                                                                              | Destar        |

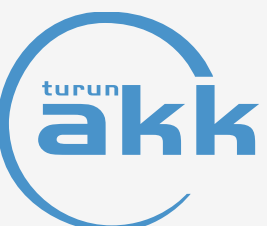

# Työpaikkaohjaaja

Työpaikalla tapahtuvan oppimisen etenemisen pääset kirjaamaan kohdasta "Jaksopalaute osaamisen kehittymisestä" ja "Palaute osaamisen kehittymisestä".

Opiskelijasi näkyvät sovelluksessa (jaksopalaute sovittu oppisopimuksessa).

Olet aiemmin saanut ohjeet jaksopalautteen kirjaamiseen ja rekisteröitymiseen.

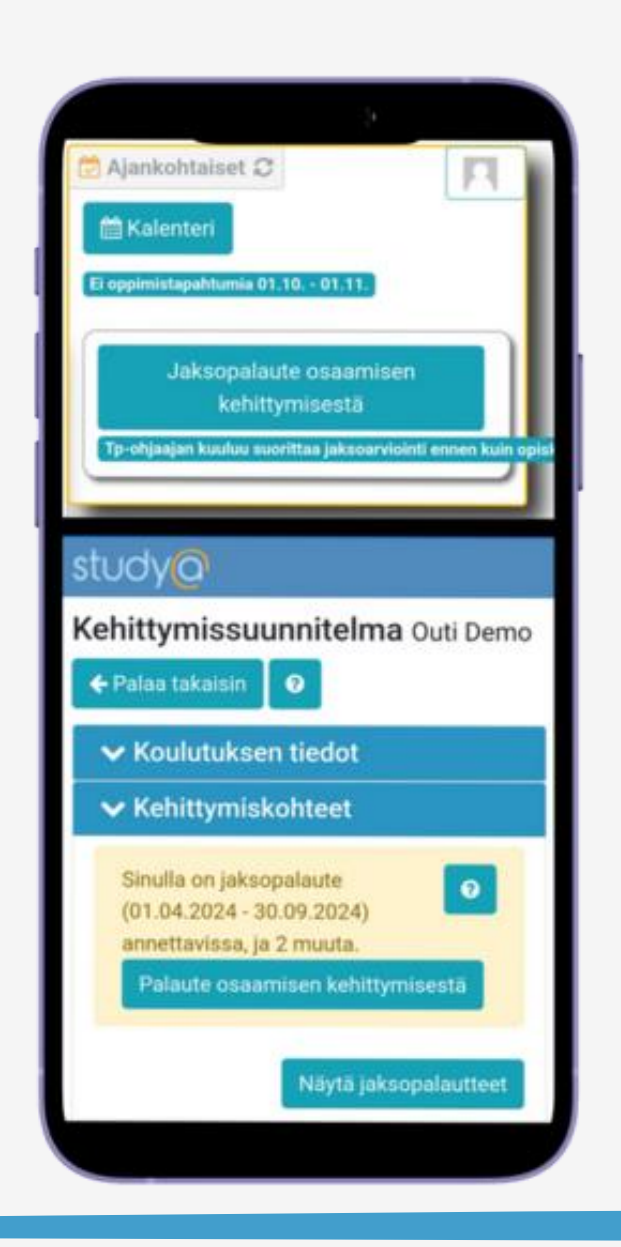

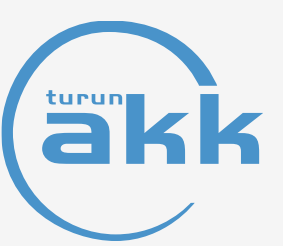

## **Roolit ohjelmassa**

Voit vaihtaa roolia kohdassa "roolin vaihto"

Tämä tapauksissa joissa olet sekä opiskelija ja työpaikkaohjaaja/mentori, tai olet ollut aikaisemmin ohjelman käyttäjä.

Täältä myös kirjaudutaan ulos.

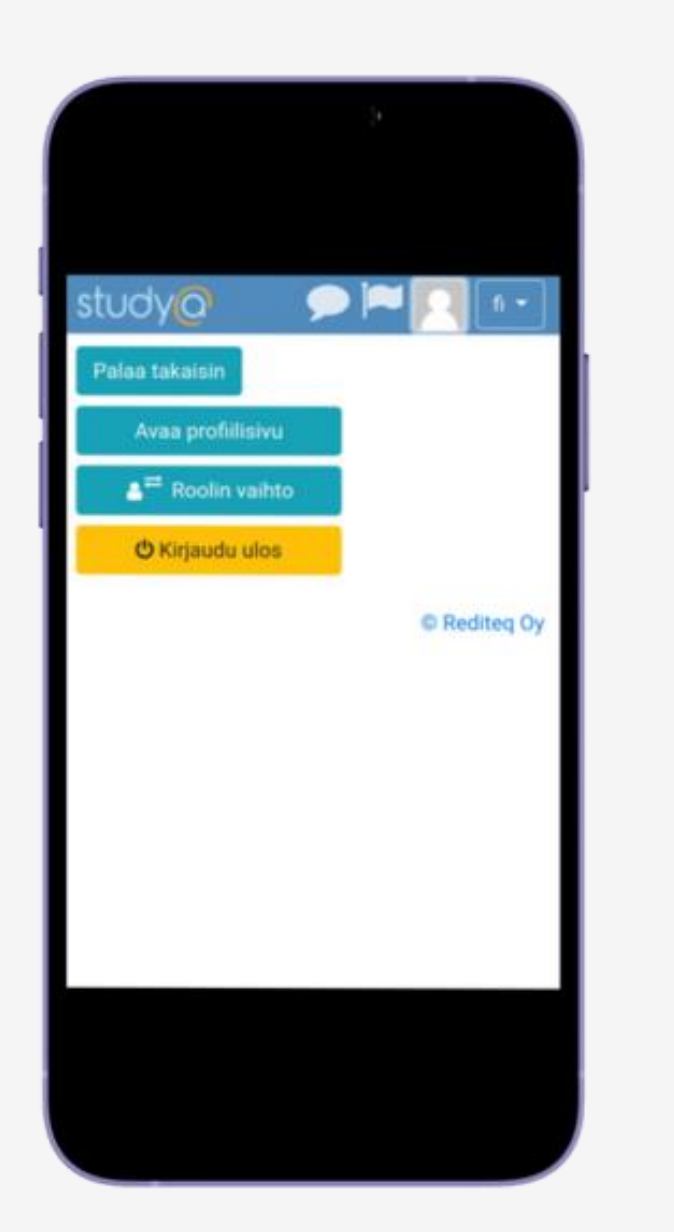

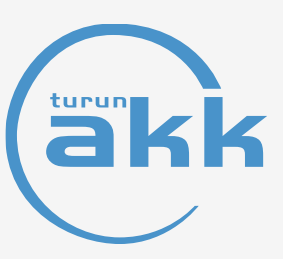

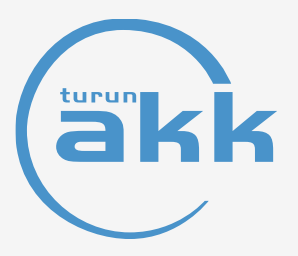

### Turun Aikuiskoulutuskeskus Oppisopimustoimisto

Sähköposti: oppisopimus@turunakk.fi

Puh. 040 714 1885

Yhteystiedot - Turun AKK